# <u>SAMOOBSLUŽNÉ KOPÍROVÁNÍ</u> <u>ČERNOBÍLÉ / BAREVNÉ</u>

# v systému SafeQ

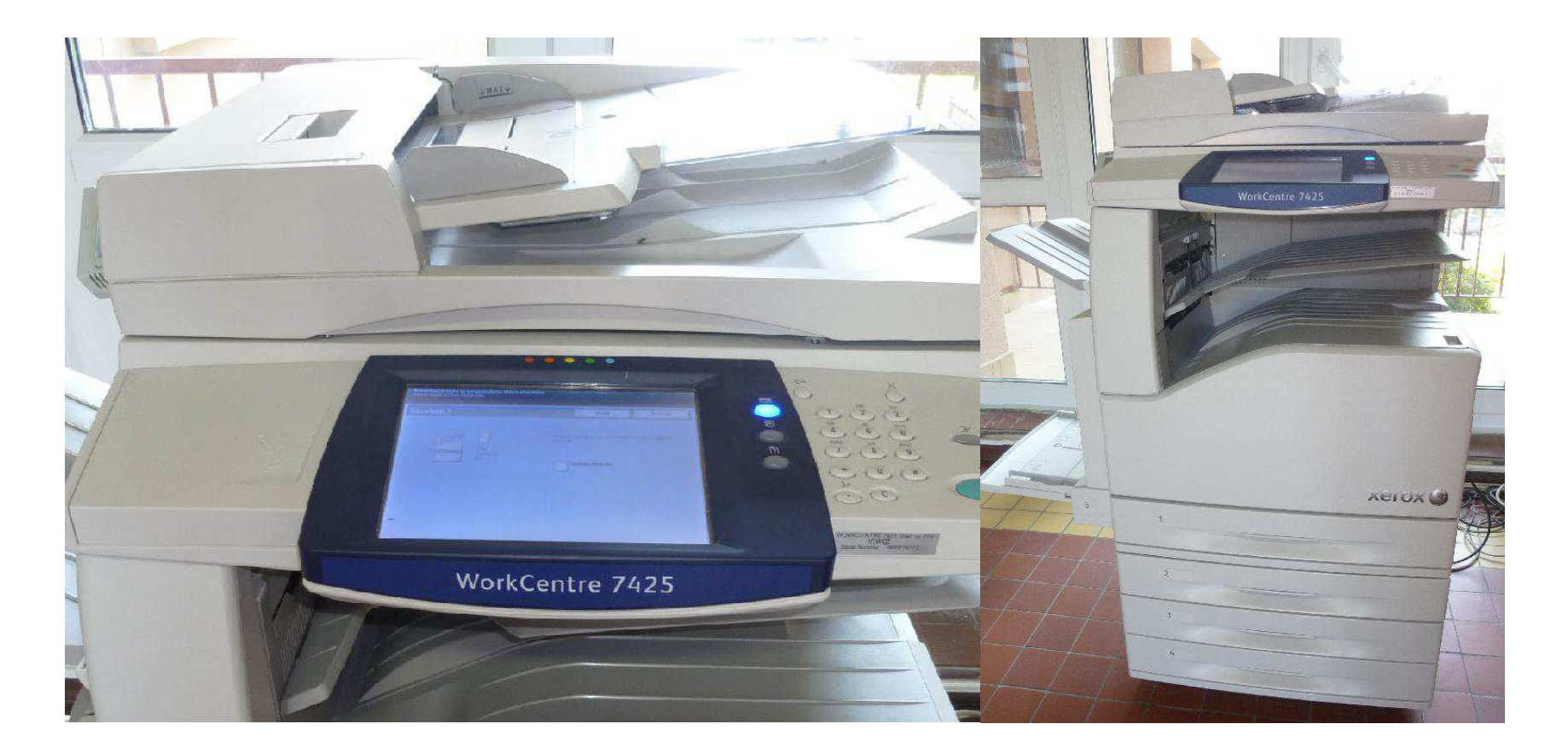

#### POSTUP :

- 1. Předplatné kreditů na uživatelské konto studentské identifikační karty ISIC získáte v půjčovně lékařské literatury Knihovny LF, pondělí až pátek 8 15.30 hod.
- Pro černobílé kopírování i tisk jsou vám k dispozici tři stroje XEROX: v non-stop zóně na chodbě ve staré budově Teoretických ústavů LF (barevné kopírování i tisk), další stroje najdete v Knihovně LF, v půjčovně lékařské literatury a v časopisecké studovně.
- 3. U kopírek přiložíte nabitou kartu ISIC na snímač tak, aby se na displeji snímače objevila nabídka síťových služeb systému SafeQ, zvolíte ikonu "Kopírování" a můžete začít kopírovat:

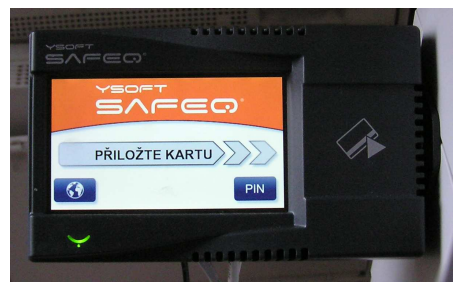

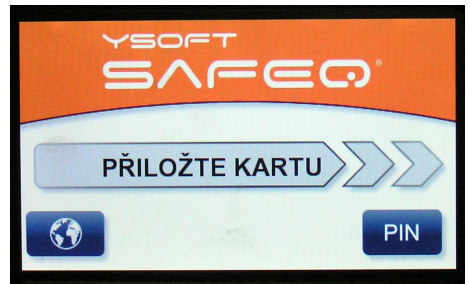

Na čtečku přiložte ISIC kartu Zvolte akci – "*Kopírování*" a kopírujte

### BAREVNÉ KOPÍROVÁNÍ - na stroji zvolte tlačítko pro BAREVNÝ režim

## ČERNOBÍLÉ KOPÍROVÁNÍ - zvolte tlačítko pro ČERNOBÍLÝ režim

4. **Po ukončení** kopírování je třeba se **vždy odhlásit** – ikona "Konec".

<u>Účet uživatele:</u> Každý uživatel má přístup ke svému účtu na adrese: <u>http://smartq.upol.cz/</u> Zde je možné si kontrolovat stav uživatelského konta, historii úloh (pro kopírování i tisk).

Knihovna Lékařské fakulty, květen 2016